## Manually loading a license file in Proofer Administrator

You can manually load a license file that you downloaded earlier or received from a service representative.

## **Requirements:**

- The .xml file containing the license key for the registered product and version <*dongleID* >\_KodakProofingSoftware-<*prooferType*>\_<*version*>\_Response.xml
- The license dongle plugged into the computer
- 1. Copy the license file to an accessible location.
- 2. In Proofer Administrator, click the **Controller** icon, and click the **License**
- 3. Click Add.
- 4. In the Select License File dialog box, locate and select the license file, and click **Open**.
- 5. When prompted, click **OK** to automatically restart the Controller software and activate the licensed features.
- 6. After the restart, check the **License** tab to confirm that the licensed upgrade features are now available. Selecting the license key displays the features list below the license box.

Parent topic: License